Máte problémy s češtinou? Nejčastěji je to problém interaktivního formuláře v prohlížeči PDF integrovaném do webového prohlížeče. Prohlížeče používají vlastní modul PDF Viewer a ty si nemusí vždy rozumět s českou diakritikou – znaky nahrazují jiným fontem, jiným znakem nebo při tisku znaky vynechávají.

| Vlastnik nemovitosti<br>(odběratel) | Řehoř Žáček | X            |
|-------------------------------------|-------------|--------------|
| Vlastník nemovitosti<br>(odběratel) | eho Žá ek   | X            |
| Vlastník nemovitosti<br>(odběratel) | Řehoř Žáček | $\checkmark$ |

Řešením je otevírat PDF dokumenty v plnohodnotném PDF prohlížeči, tj. např. v Adobe Reader.

Jak na to? Nejprve se ujistěte se, že ve vašem počítači máte nainstalován bezplatný Adobe Reader. Nemáte-li, nainstalujte si jej ze stránky <u>https://helpx.adobe.com/cz/acrobat/kb/install-reader-dc-windows.html</u>\_a nastavte jako výchozí program pro soubory typu PDF.

## První varianta:

Pdf soubor po zobrazení v integrovaném prohlížeči PDF si nejprve stáhněte do svého počítače a teprve potom otevřete v Acrobat Readeru a vyplňte.

| 1/1   -                                                                                 | 100% +   🗄 👌                                                                                                    | ± = : |
|-----------------------------------------------------------------------------------------|----------------------------------------------------------------------------------------------------|-------|
| Brněns<br>Pisárecka<br>Subjekt je zap<br>IČO 4634727                                    | <b>ské vodárny a kanalizace, a.s.</b><br>a 555/1a, Pisárky, 603 00 Brno<br>sán v obchodním rejstříku Krajského soudu v Brně, oddíl B, vložka 783 |       |
| Technické číslo odběru:                                                                 | Referent:                                                                                                    |       |
|                                                                                         | Dotazník pro uzavření smlouvy<br>o dodávce pitné vody a odvádění odpadních vod                                                                   |       |
| Adresa stavby, pozemku<br>v případě zahrady či novosta<br>číslo popisné a orientační, u | vby, pokud není přiděleno<br>vádějte číslo parcelní                                                                                              |       |

## Druhá varianta:

Nastavte si v prohlížeči automatické otevírání PDF souborů v Adobe Readeru.

## Chrome:

 Přejděte do nastavení na položku "Zabezpečení a ochrana soukromí / Nastavení webu / Další nastavení obsahu / Dokumenty PDF" (nebo jednoduše zadejte do adresního řádku <u>chrome://settings/content/pdfDocuments</u>) a zapněte jako výchozí chování volbu "Stahování souborů PDF". Od této chvíle se Chrome nebude pokoušet zobrazovat PDF dokument, namísto toho jej bude ukládat do souboru pro otevření v Adobe Reader.

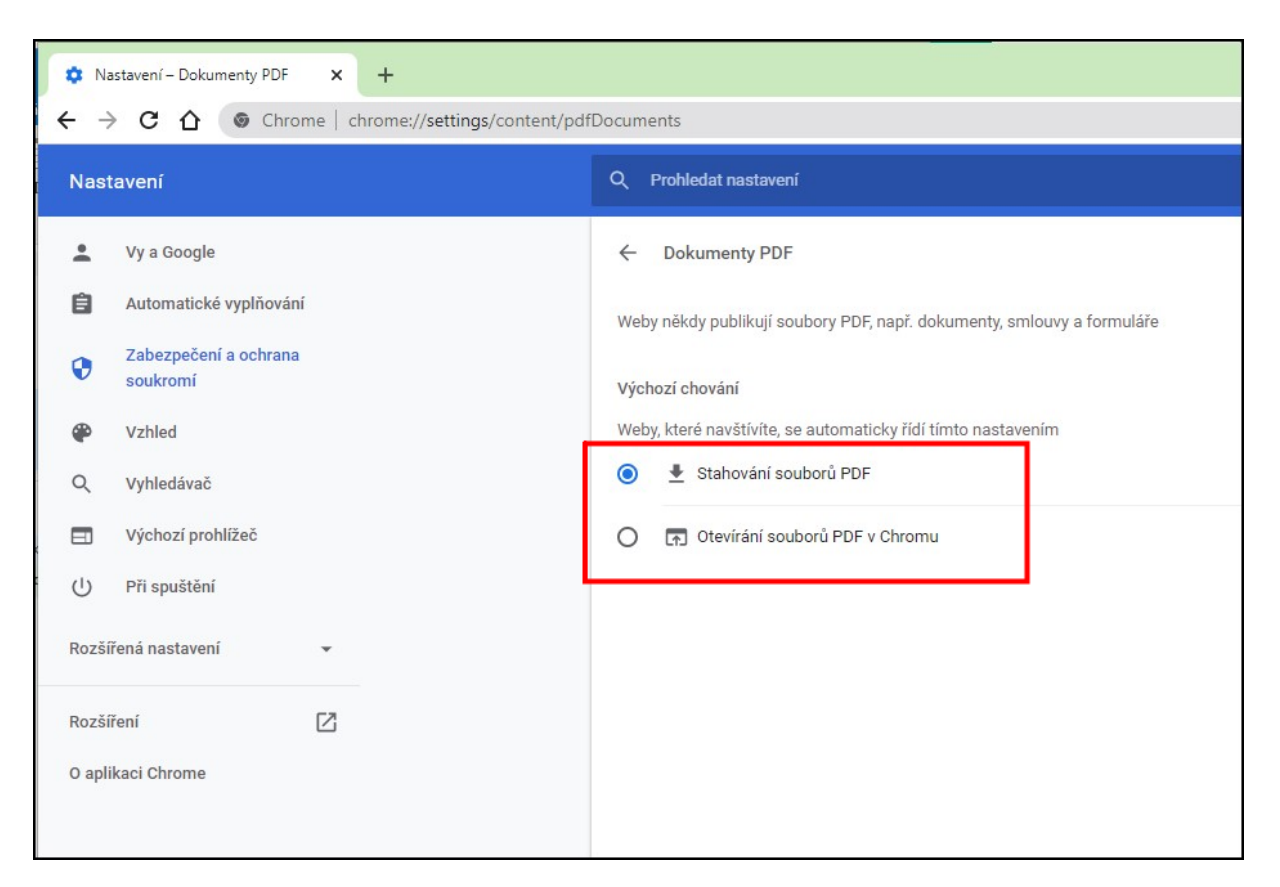

2. Pokud preferujete automatizované otevírání souboru PDF, klikněte v liště stahování Chrome na šipku a vyberte možnost "Vždy otevřít pomocí systémového prohlížeče".

|                         | <ul> <li>Podmínky dodávky vody a odvádění vod<br/>odpadních</li> <li>Informace o zpracování osobních údajů</li> <li>Formuláře</li> <li>Zřízení zákaznického účtu</li> <li>Jakost vody</li> <li>Napište nám</li> <li>Odpovědi (FAQ)</li> <li>Ceník</li> <li>Kalkulace</li> </ul> | <ul> <li>postup určení dobropisu</li> <li>prohlášení odběratele k žádosti o dobropis</li> <li>protokol - žádost o dobropis</li> <li>objednávka na přezkoušení vodoměru</li> <li>žádost o aktivaci upozornění - spotřeba vo</li> <li>vyjadřování, objednání přípojky vody</li> <li>žádost o vvjádření</li> </ul> |
|-------------------------|----------------------------------------------------------------------------------------------------|----------------------------------------------------------------------------------------------------|
|                         | Vyúčtování     SMART vodoměry  Otevřít                                                                                                    | <ul> <li><u>Zabost o ryjanom</u></li> <li><u>čestné prohlášení stavebníka k DPH</u></li> <li><u>přihláška k odběru vody</u></li> <li>plać moc k obidační přípolky vody.</li> </ul>                                                                                                    |
| 7                       | Vždy otevřít pomocí systémového prohlížeče<br>Zobrazit ve složce<br>Zrušit                                                                                                    | <ul> <li>pina moc k objednani pripojky vody</li> <li>plná moc obecná</li> <li>celoroční objednávka údajů</li> </ul>                                                                                                    |
| 😴 F-ME501.02-12-dopdf 🧡 |                                                                                                    |                                                                                                    |

Edge:

- Přejděte do nastavení (tři tečky v pravém horním rohu) a vyberte "nastavení", v nabídce na levé straně klikněte na "Oprávnění pro soubory cookies a weby", vyberte položku "Dokumenty PDF" (nebo jednoduše zadejte <u>edge://settings/content/pdfDocuments</u>)
- 2. Zvolte "Vždy stahovat soubory PDF.
- 3. Při stažení PDF se vám otevře nabídka "Otevřít" nebo "Uložit jako" jednoduše klikněte na otevřít a soubor se otevře v Adobe Readeru.

## Firefox:

Princip je obdobný, viz support Mozilla https://support.mozilla.org/cs/kb/ruzne-zpusoby-pristupu-k-souborum-pdf-pomoci-firef